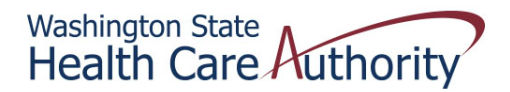

## Tribal Affairs PCCM Payment Quick Reference Sheet

## How to Retrieve Your PCCM Payment File (HIPAA 820)

- 1. Log in to ProviderOne using one of the following profiles:
  - EXT Provider Claims Payment Status Checker
  - EXT Provider Download Files
  - EXT Provider Managed Care Only
  - EXT Provider Upload and Download Files
- 2. Click on View Capitation Payment under Payments

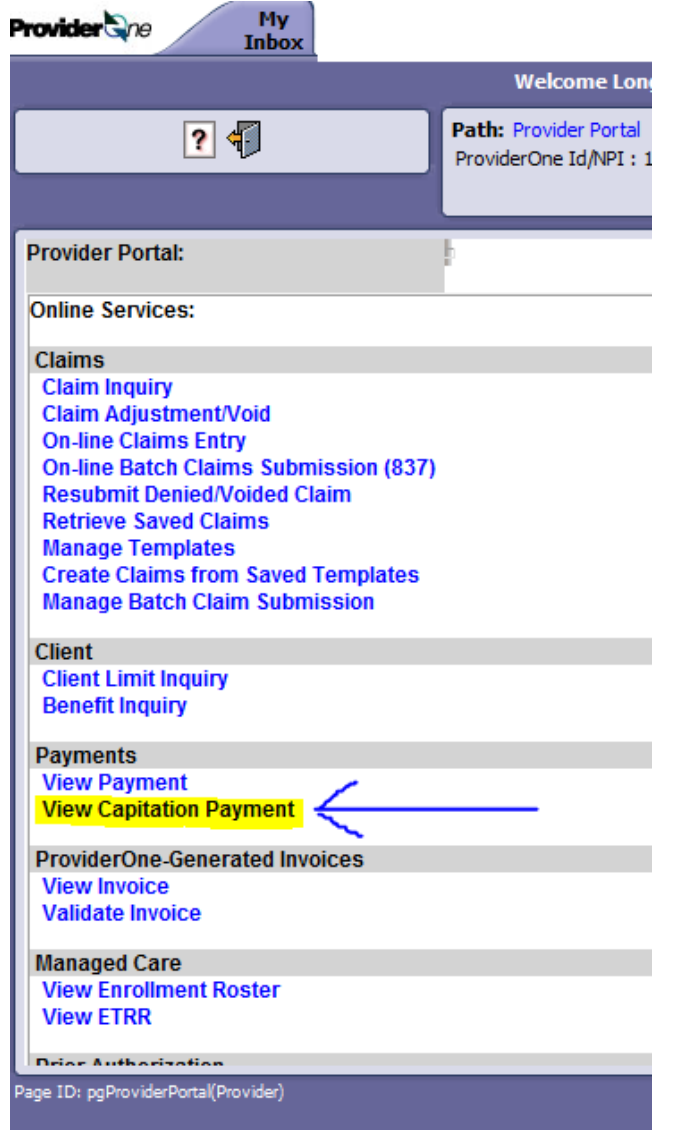

 Click on the Filter By, select Organization, enter your Organization Number, and click Go (Note: Your Organization Number is your Domain Number + 00 at the end)
Fourider The Provider The Provider The

| Welcome Longnecker, Mike . You have logged-in with EXT Provider Upload and Download Files profile. |                     |                              |                       |                   |  |  |  |
|----------------------------------------------------------------------------------------------------|---------------------|------------------------------|-----------------------|-------------------|--|--|--|
| Path: Provider Portal/ Payment Summary List                                                        |                     |                              |                       |                   |  |  |  |
| Close                                                                                              |                     |                              |                       |                   |  |  |  |
| Payment Summary List:                                                                              |                     |                              |                       |                   |  |  |  |
| Filter By: Organization                                                                            | ✓ your org# here    | And                          | -                     | Go                |  |  |  |
| Consolidated Invoice #<br>▲ ▼                                                                      | Premium Receiver Id | Premium Receiver Name        | Payment Method<br>▲ ▼ | Check/EFT Trace # |  |  |  |
| Consolidated Invoice #                                                                             | Premium Receiver Id | And<br>Premium Receiver Name | Payment Method        | Check/EFT Trace # |  |  |  |

4. Click on the down-caret under Check/EFT Date to retrieve your payments in date order, most recent first

| Close                     |                            |                              |                       |                      |                  |       |
|---------------------------|----------------------------|------------------------------|-----------------------|----------------------|------------------|-------|
| Payment Summary List:     |                            |                              |                       |                      |                  |       |
| Filter By: Organization   | → your org #               | And                          | •                     |                      |                  | Go    |
| Consolidated Invoice<br># | Premium Receiver Id<br>▲ ▼ | Premium Receiver Name<br>▲ ▼ | Payment Method<br>▲ ▼ | Check/EFT Trace<br># | Check/EF<br>Date | T Tot |

5. Click on the Consolidated Invoice # that you want to retrieve

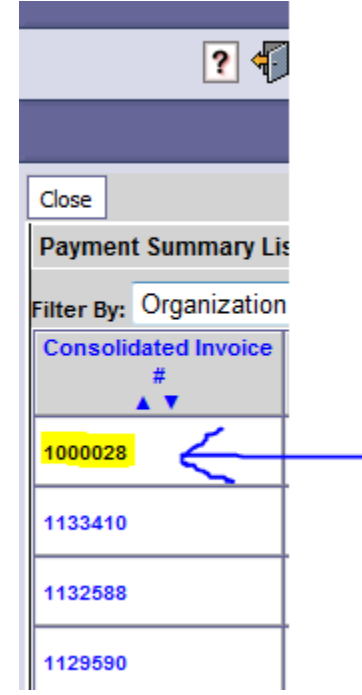

6. Click on the Save to XLS button

| I | <b>۲</b> | 8        | Marine Contraction                                                                                              | 0066709000121 |
|---|----------|----------|----------------------------------------------------------------------------------------------------|---------------|
|   | ۶.       | 9        |                                                                                                    | 0066709000121 |
|   | Þ        | 10       | Contraction of the second second second second second second second second second second second second second s | 0066708000121 |
|   | << i     | aveToXLS |                                                                                                    |               |
|   |          |          |                                                                                                    |               |

7. ProviderOne will display a TXT version of the payment file (HIPAA 820) in Microsoft Excel. At this point, you can save it as an Excel file.